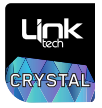

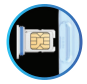

# Model: LPW-S101 Akıllı Çocuk Saati Kullanım Kılavuzu

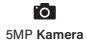

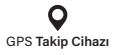

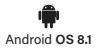

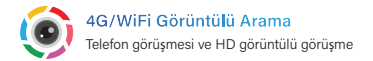

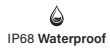

Not: Su Geçirmezlik Performansı Cihaz dalış sporları, serbest yüzme, sıcak su banyoları, kaplıcalar, saunalar vb. için uygun değildir.

# 1. Kutu İçeriği

| Çocuk | Şarj Kablosu | Kullanım | Sim Kart        |
|-------|--------------|----------|-----------------|
| Saati |              | Kılavuzu | Çıkarma Aparatı |
| 1     | 1            | 1        | 1               |

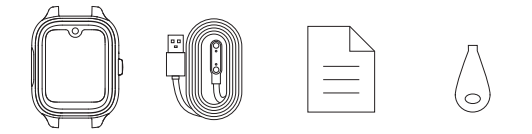

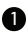

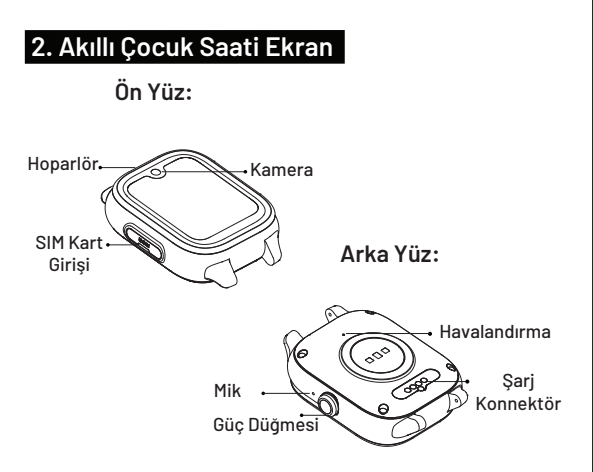

Warning: Mikrofon ve hava çıkışına kart çıkarma iğnesi gibi keskin cisimlerle dokunmayın.

## 3. Doğru SIM Kart Seçimi

- 2G, 3G veya 4G ağı olan operatörü seçin.
- Sadece Nano SIM kart kullanın.
- Saat kullanmadan önce lütfen SIM kartının aktif olduğundan ve 2G, 3G veya 4G veri kullanımına uygun olduğundan emin olun.

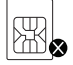

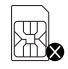

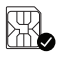

Normal SIM

Micro SIM

Nano SIM

### 4. SIM Kart Kurulumu

Yanlış SIM kart kurulumundan kaynaklanabilecek herhangi bir sorunu önlemek için lütfen akıllı saati açmadan önce dikkatlice okuyun,

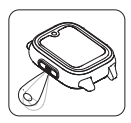

Kart yuvasını SIM kart çıkartıcı ile açın ve dışarı çekin.

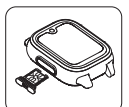

SIM kartı kart yuvasına, ÇİP YUKARI gelecek şekilde yerleştirin ve saate takın.

Not: Yeni SIM kart için, aktivasyon tamamlanana kadar SIM kartı takmayın.

## 3. Doğru SIM Kart Seçimi

Trackingo" uygulamasını aşağıdaki yöntemlerden biriyle indirin:

- 1. Uygulamayı indirmek için QR kodunu tarayın.
- 2. https://lageniotech.com/supportpage
- 3. Apple App Store ve Google Play Store'dan indirin.

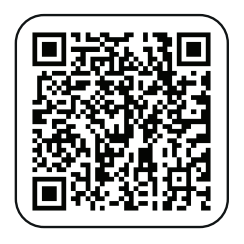

### QR kodunu tarayın ve "Trackingo" uygulamasını indirin.

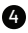

### 6. "Trackino" ile Kayıt Olun ve Giriş Yapın

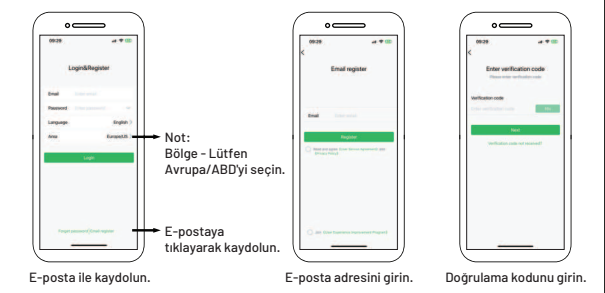

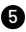

### 6. Trackino" ile kaydolun ve giriş yapın

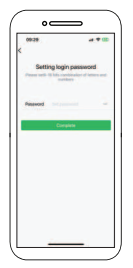

Giriş şifresini ayarlayın.

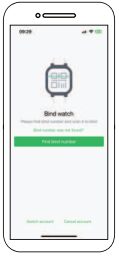

Saat bağlayın

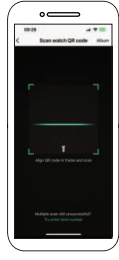

Saat QR kodunu tarayın

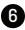

### 7. QR kodunu tarayın ve saati bağlayın

- 1- Akıllı telefonunuzda uygulamayı açın ve giriş yapın.
- 2- Bağlan simgesine tıklayın, "Bağla Numarası Bul" seçeneğini tıklayın ve saati bağlamak için QR kodunu tarayın.

Kodu edinin:

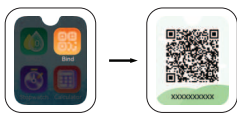

- 1- Ana arayüzde sola kaydırarak Bağla işlevini bulun, tıklayarak içeri girin ve bir bağlama kodu edinin.
- 2- QR kodunu tarayın veya bağlama kodunu manuel olarak girin.

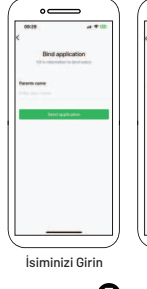

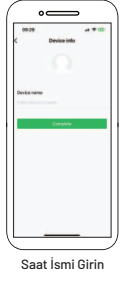

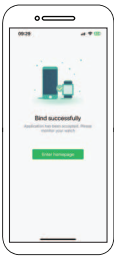

Bağlama İşlemi Tamamlandı

## Fonksiyon Düğmesi İşlemleri

Trackingo uygulamasını aşağıdaki yöntemlerden biriyle indirin:

- 1- Uygulamayı indirmek için QR kodunu tarayın.
- 2. https://lageniotech.com/supportpage
- 3- Apple App Store ve Google Play Store'dan indirin.

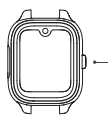

#### Fonksiyon Düğmeleri

- Açmak için uzun basın (Saat açılmıyorsa, lütfen saatin şarjının bitip bitmediğini kontrol edin)
- Ekranı açmak/kapatmak için kısa basın
- Tek dokunuşla SOS Acil çağrı için 3 saniye basılı tutun (Kişileri uygulamada ayarlayın) Hatırlatma: Yeni saat açılmıyorsa, muhtemelen şarjı bitmiştir. Şarj kablosunu takın ve saatin şarj ekranını göstermesini bekleyin.

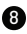

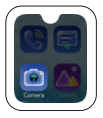

#### Camera

Kamerayı başlatmak için 'Kamera'ya tıklayın.

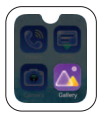

#### Galeri

Galeri' içinde fotoğrafları görüntüleyip silebilirsiniz.

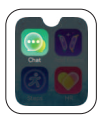

#### Chat

Chat' sayfasında 'TUT' düğmesine basılı tutarak ses kaydı yapabilir ve sonra bırakarak sesi gönderebilirsiniz. Ekran üzerindeki okunmamış mesajlara tıklayarak alınan sesli mesajları dinleyebilirsiniz.

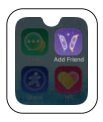

#### Arkadaş Ekle

SIM kartı takıldıktan sonra, 'Arkadaş Ekle' sayfasında bir kez dokunarak arkadaş ekleyin, otomatik olarak arkadaş eklemek için arama yapacaktır.

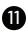

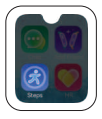

**Adımlar** Günlük adım sayınızı görmek için.

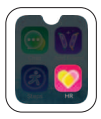

#### Kalp Atış Hızı

Mevcut kalp atış hızınızı ölçmek için. Daha detaylı bilgiler, analiz ve veri kayıtları istemci tarafında görüntülenebilir

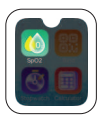

#### Sp02

Mevcut oksijen seviyenizi ölçmek için. Daha detaylı bilgiler, analiz ve veri kayıtları istemci tarafında görüntülenebilir.

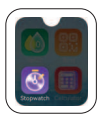

#### Kronometre

Kronometre, başladığı noktadan itibaren saymaya başlar, zamanı hesaplamanızı kolaylaştırır ve durdurduktan sonra tek bir tuşla sıfırlanabilir

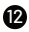

#### Görüntülü arama

Yöntem 1: "Telefon"a tıklayın, "Kişi" sayfasına girmek için tıklayın - sayfa 1, kişiyi seçin, görüntülü arama yapabilirsiniz - sayfa 2;

Yöntem 2: "Sohbet"e tıklayın, "Kişi Listesi" arayüzüne girin - sayfa 3, kişiyi seçin, sohbet arayüzüne girin - sayfa 4, sohbet arayüzünü sola kaydırın, görüntülü arama - sayfa 5;

Görüntülü arama veri kullanacaktır, görüntülü arama için Wi-Fi'ye bağlanabilirsiniz.

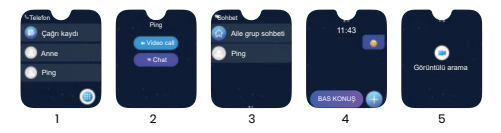

Hatırlatma: Uzun görüntülü aramalar saatin ısınmasına neden olacaktır. Lütfen uzun süre görüntülü arama yapmayın. Yüksek sıcaklık alarmı çıktığında saati takmayın. Yanıkları önlemek için sıcaklık düştüğünde saati takın.

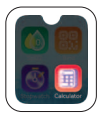

#### Hesap Makinesi

Sayısal hesaplamalar yapmak için.

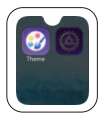

#### Tema

Farklı simge stilleri arasında geçiş yapmak için.

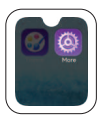

#### Daha fazlası

Cihaz Ayarları, Flaş Işığı, Alarm, Geri Sayım, Parlaklık, Ses, Zaman Formatı, Arka Aydınlatma, Önbelleği Temizle ve Hakkında.

#### Wi-Fi Ayarı

Saat bağlandıktan sonra, 'Daha Fazla' -> Ayarlar -> WLAN -> Wi-Fi ayarlarını yapın.

#### Konumlandırma

Uygulamayı açın, 'Konum'u tıklayarak GPS izleme ve konumlandırmayı kontrol edin.

# 12. Teknik Özellikler

| Waterproof                                      | IP68                       |
|-------------------------------------------------|----------------------------|
| CPU                                             | SL8541E                    |
| Batarya                                         | 680mAh                     |
| OS                                              | Android 8.1                |
| Kamera                                          | 5MP                        |
| SOS                                             | Support                    |
| Ekran Boyut                                     | 1.78 inch                  |
| Çözünürlük                                      | 368 x 448                  |
| Sensör                                          | Accelerometer              |
| Boyutlar                                        | 51.1x42.65x15.5mm          |
| Hafiza                                          | RAM 1GB+ROM 8GB            |
| Konumlandırma                                   | GPS/LBS/A-GPS/WiFi         |
| Uyumluluk                                       | Android 5.0+ and iOS 12+   |
| Ekran                                           | 1.78" inch HD AMOLED ekran |
| FDD/TDD Band 3/7/8/20+W:900/2100 + GSM:900/1800 |                            |

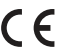

CCC International Contractions Compary Limited Functional Contractions Compary Limited FLAT FedArer Fook CHOMS Building is Hol YUEN ROAD, WILL TONG KOMS CONLOON HONG KONG TELESITY 1957

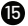

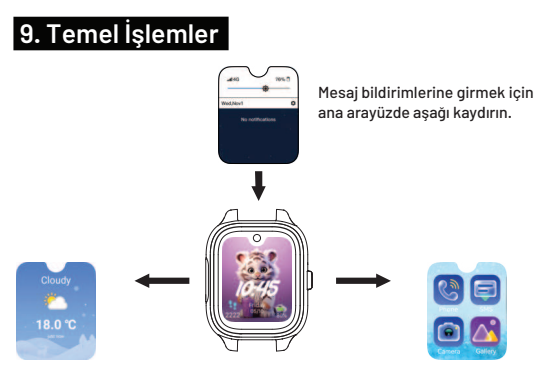

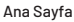

Ana arayüzde sağa kaydırarak hava durumuna girin.

Ana arayüzde sola kaydırarak Telefon, SMS, Kamera, Galeri, Sohbet, Arkadaş Ekle, Adımlar, Kalp Atış Hızı, Sp02, Bağla, Kronometre, Hesap Makinesi, T ema ve daha fazlasına erişin.

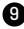

## 10. Şarj Etme

Lütfen şarj kablosunu saatin arka tarafındaki şarj temas noktalarına doğru şekilde takın, şarj arayüzü ekranında görünecektir.

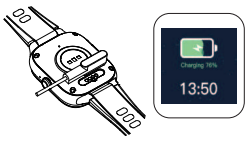

## 11. Temel Fonksiyonlar

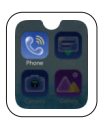

#### Telefon

Telefon"u tıklayın, bir kişi seçerek telefon görüşmesi yapın; eğer görüşme yapamıyorsanız, lütfen kişinin uygulamaya eklenip eklenmediğini kontrol edin.

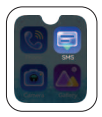

#### SMS

"Tıklayarak 'SMS' mesaj içeriğini görüntüleyebilirsiniz, 'SMS' simgesine tıklayarak içerik düzenleyebilirsiniz. Yanıt verin."

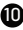